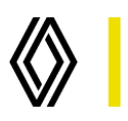

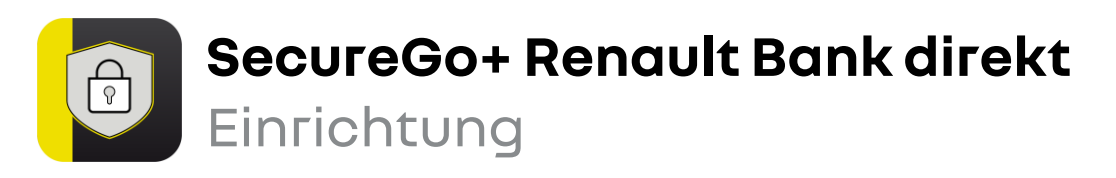

Beginnen Sie mit der Einrichtung von SecureGo+, sobald Sie Ihren Aktivierungscode vorliegen haben.

Installieren Sie die App **SecureGo+ Renault Bank direkt** aus dem App Store / Google Play Store oder scannen Sie jetzt den jeweiligen QR-Code ein:

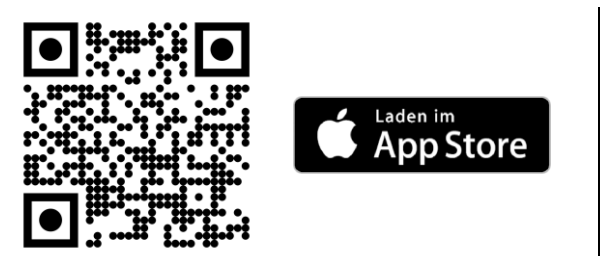

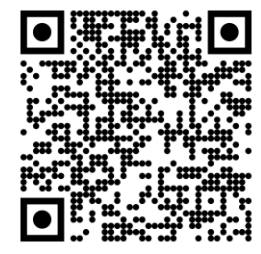

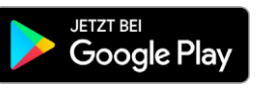

2. Öffnen Sie SecureGo+ und legen Sie einen persönlichen **Freigabe-Code** fest. Ihre Transaktionen geben Sie zukünftig mit diesem Code oder mit Face- / Touch-ID frei.

**3**. Wählen Sie in der App **Aktivierungscode einscannen**. Hierzu verwenden Sie den QR-Code oder geben den Aktivierungscode alternativ manuell ein.

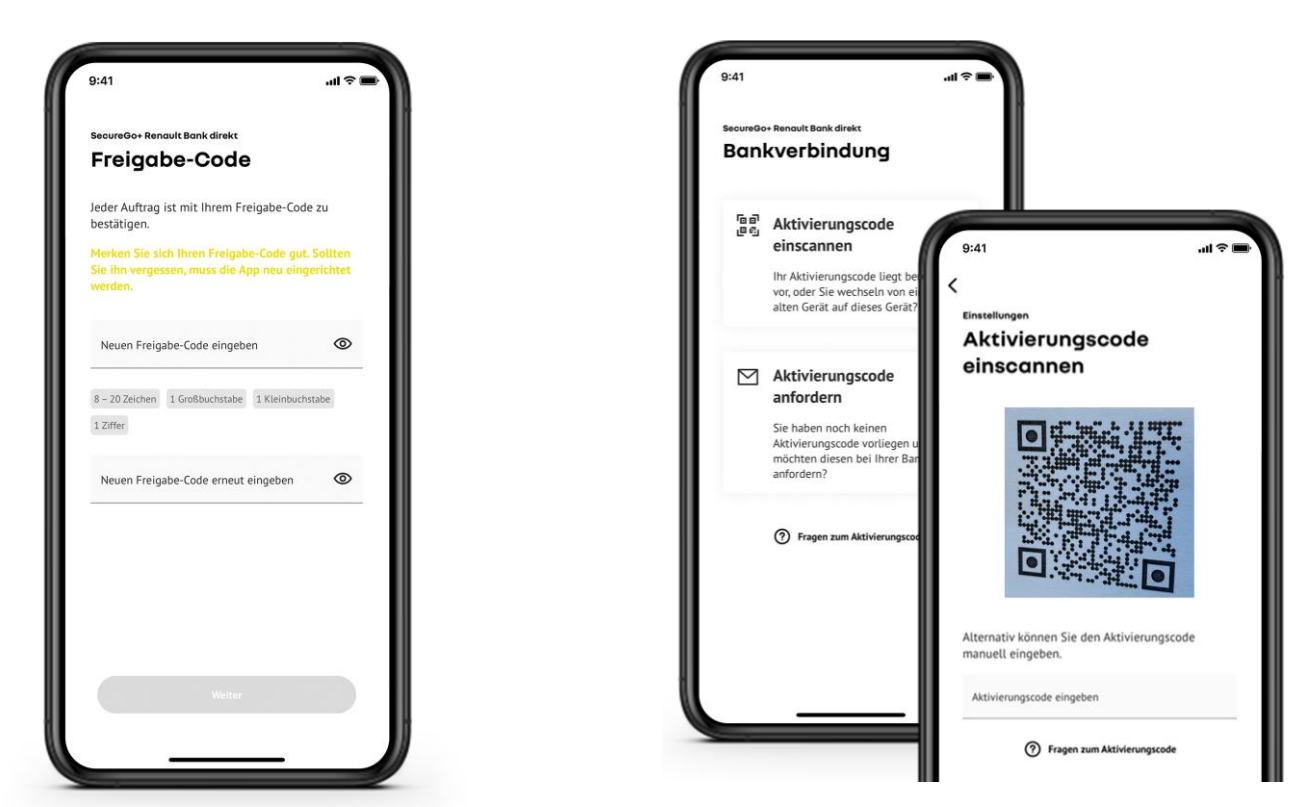

Renault Bank direkt • Geschäftsbereich der RCI Banque S.A. Niederlassung Deutschland, Jagenbergstraße 1, 41468 Neuss Amtsgericht Neuss HR B 10653 • USt-IDNr.: DE812212244 • Leiter der Zweigniederlassung (Generaldirektor): Jean-Louis Labauge RCI Banque, société anonyme • 15, Rue d'Uzès, 75002 Paris • Handelsregister (R.C.S.) Paris/Frankreich Nr. B 306 523 358 Directeur Général: Martin Thomas, Directeurs Généraux Délégués: Frédéric Schneider et Jean-Marc Saugier

## Renault Bank direkt

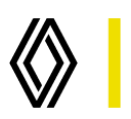

**4.** Loggen Sie sich mit Ihren Zugangsdaten in Ihrem Online-Banking-Bereich ein.

| Renault Bank direkt                                                                                                    |
|----------------------------------------------------------------------------------------------------|
| Anmelden                                                                                                    |
| Willkommen im Online-Banking-Bereich der Renault Bank direkt.                                                                |
| Uner-D other Allan                                                                                                    |
| PH                                                                                                    |
| Sie haben Ihre PNI vergessen?<br>Bitte geben Sie dreimal eine falsche PIN ein. Sie erhalten eine neue PIN auf dem Postweg.   |
| Ihr Zugang ist bereits gesperrt?<br>Ihre neue PIN ist bereits per Post auf dem Weg zu Ihnen.                                 |
| Sie haben fitre User-io / fitren Allas vergessen?<br>Nutzen Sie unser Ontine-Formular " <u>Intsoermong Ontine-Banking</u> ". |
| Mit dem Absenden Ihrer Anmeldedaten erkennen Sie die Sicherheitshimweise an.                                                 |
|                                                                                                    |
|                                                                                                    |
|                                                                                                    |

5. Bestätigen Sie Ihre Eingabe, indem Sie diesen Vorgang in SecureGo+ freigeben.

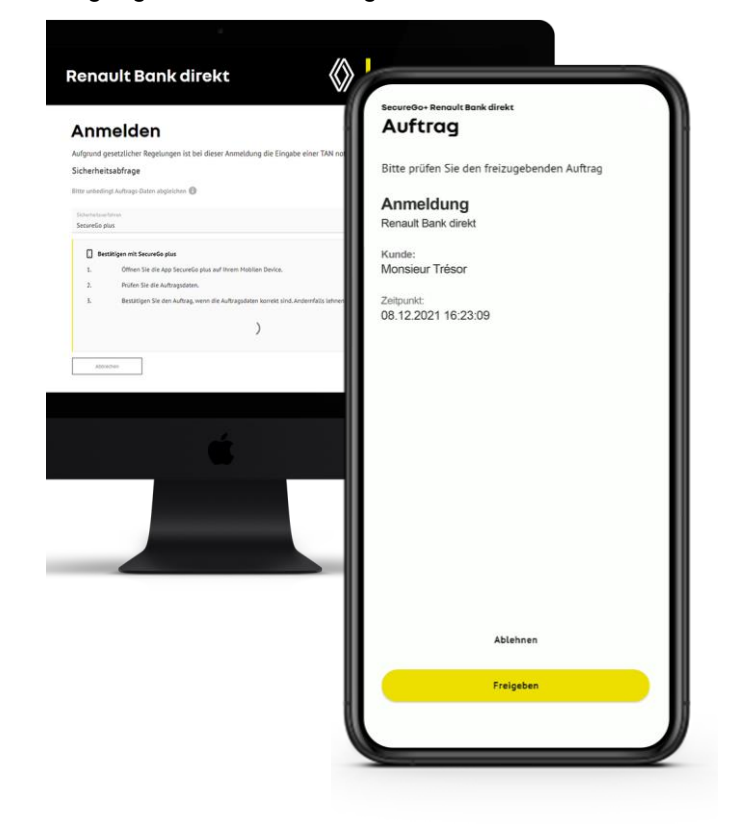

# Et voilà!

Ihr Online-Banking ist bereit. Viel Erfolg beim Sparen.

### ! Wichtig:

Merken Sie sich Ihren Freigabe-Code sehr gut. Sofern Sie diesen vergessen haben, muss die App zurückgesetzt und neu eingerichtet werden.

#### Sie sind Neukunde?

Ihren Alias und Ihre PIN haben Sie während der Kontoeröffnung selbst vergeben. Den Aktivierungscode erhalten Sie automatisch per Post.

### ? Gut zu wissen:

Weitere Informationen und Anleitungen finden Sie hier: www.renault-bank-direkt.de/service/online-banking/secure-go-plus

Renault Bank direkt • Geschäftsbereich der RCI Banque S.A. Niederlassung Deutschland, Jagenbergstraße 1, 41468 Neuss Amtsgericht Neuss HR B 10653 • USt-IDNr.: DE812212244 • Leiter der Zweigniederlassung (Generaldirektor): Jean-Louis Labauge RCI Banque, société anonyme • 15, Rue d'Uzès, 75002 Paris • Handelsregister (R.C.S.) Paris/Frankreich Nr. B 306 523 358 Directeur Général: Martin Thomas, Directeurs Généraux Délégués: Frédéric Schneider et Jean-Marc Saugier

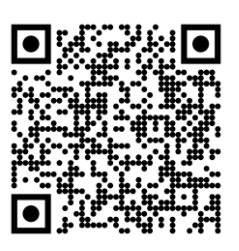